# 電子申請サービス申請手順

~確認台帳記載事項証明願い~

申請者編

令和7年3月版

### 1. 確認台帳記載事項証明について

既存の建築物について、「建築基準法等に適合した設計がなされていること」「確認された設計ど おりに施工されたことについて検査が済んでいること」は、確認済証や検査済証により把握するこ とができます。これらは、建築主(申請者)へ交付されており、再交付はできません。 しかしながら、建築等から年月を経て、確認済証や検査済証を紛失されることがあります。 紛失後の代替書類として、「確認台帳記載事項証明書」を交付するサービスを行っております。

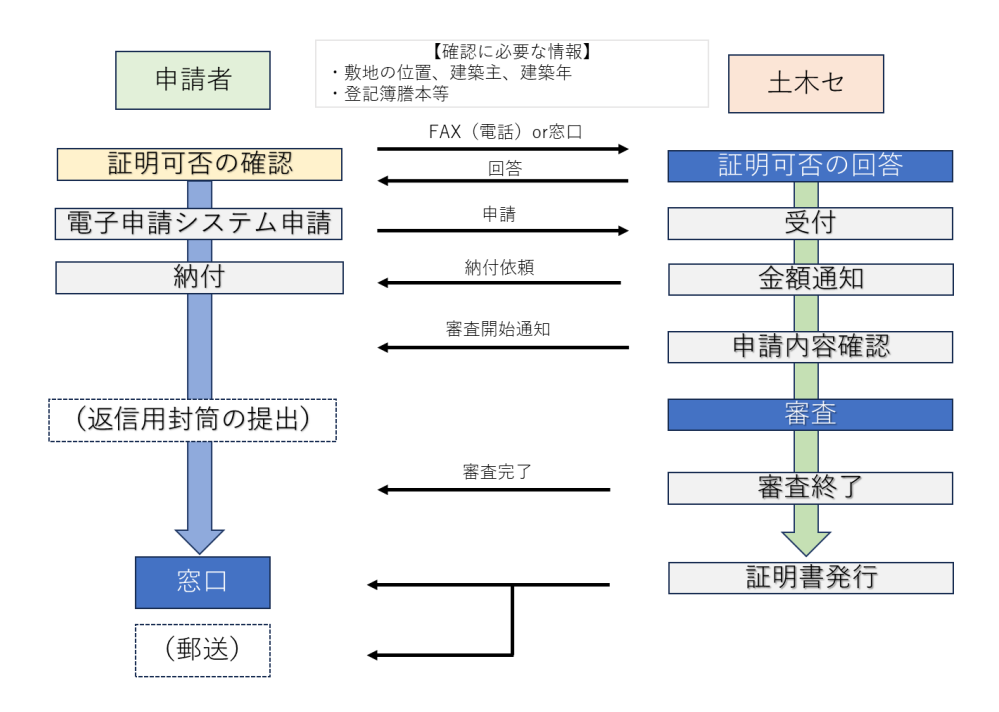

#### 2. 手続方法

※郵送での交付を希望する場合は、別途返信用封筒の送付が必要になります。
 ※証明書の発行には、3開庁日ほど要します。
 ※電子申請の場合の支払いは、クレジットカードまたは Pay-easy です。
 県証紙での納付はできません。

① 申請する物件の証明が可能かどうか、土木センターに確認します。 FAX で問い合わせをする場合は 事前確認依頼書(HP に掲載)をご利用ください

| TAA C同い百わせどりる场百 | は、手則唯認以积音 | (川川に物戦)をこ門用、      | V/2 2 V 30     |
|-----------------|-----------|-------------------|----------------|
| 市町村             | 土木センター    | 窓口                | 電話 (FAX)       |
| 魚津市             |           | <b>〒</b> 937-0863 | 0765-22-9117   |
| 滑川市             | 新川土木センター  | 魚津市新宿 10-7        | (0765-22-9153) |
| 黒部市             | 建築課       |                   |                |
| 下新川郡(入善町・朝日町)   |           |                   |                |
| 中新川郡            | 富山土木センター  | 〒930-0096         | 076-444-4449   |
| (上市町・立山町・舟橋村)   | 建築課       | 富山市舟橋北町 1-11      | (076-444-4487) |
| 射水市             | 高岡土木センター  | 〒933-0806         | 0766-26-8426   |
| 氷見市             | 建築課       | 高岡市赤祖父 211        | (0766-26-8499) |
| 小矢部市            |           |                   |                |
| 砺波市             | 砺波土木センター  | <b>〒</b> 939-1532 | 0763-22-6271   |
| 南砺市             | 建築課       | 南砺市寺家 330         | (0763-22-6698) |

- ・物件の特定をスムーズに行うため、以下の準備をお願いいたします。
- ·建築場所(地名地番)
- ・建築年月日
- ・建築主氏名
- ・登記簿謄本等の物件を特定するための資料
- ② 富山県電子申請サービスのページに行き、「富山県」を選択します。

| Toyama Prefecture and Municipalities Electronia<br>富山県電子申請f<br>高山県と国内の市町村への中語や中语用紙のタ                                                                                                    | Application Service_<br>ナービス<br><sub>(1)</sub> ンロードを行うことができます。                                                                                                    |
|----------------------------------------------------------------------------------------------------|----------------------------------------------------------------------------------------------------|
| ガめてご利用する方     がの     がの     パロー     がの     パロー     の     パロー     の     パロー     の     パロー     の     パロー     の     パロー     の     パロー     の     の | 単成売の温沢 (トップページ)         単成の温沢 (トップページ)         単成憲内         単請書入力         単請書入力         単訂力         単訂力         単請書入力         単請書入力         単請書入力         単請書入力         単請書入力         単請書入力         単請書入力         単請書入力         単請書入力         単請書入力         単請書入力         単請書入力         #回加力         #回加力         #回加力         #回加力         #回加力         #回加力         #回加力 |
|                                                                                                    | 申請先の選択       下の一気が3年時代を追んで、クリックしてください。       部油県       ・ 富山県       市町村       あ ・ 朝日町 ・ 勤達市       か ・ 黒龍市       た ・ 高岡市 ・ 弱波市 ・ 斎山市       な ・ 南砺市 ・ 入益町                                                                                                    |

③「記載事項証明」と検索します。

| Toyama Prefecture and Municipalities Electron<br>富山県電子申請<br>意山県と属内の市町村への申請や申請用紙の       | い Application Service<br>サービス<br>ダウンロートを計りことができます。                                                |
|----------------------------------------------------------------------------------------|---------------------------------------------------------------------------------------------------|
| Q. 検索条件                                                                                | 中語先の選択(トップページ) 手成の選択 手成第四 一 中請者入力     中請常入                                                        |
| 申請先:富山県 変更                                                                             | 手続の選択(ニ山県)                                                                                        |
| キーワードで設り込む                                                                             | ・ご利用したい手続を置け、手続先をクリックしてください。 ・手続を取り込む場合は、ページ五の検索集件をご利用ください。                                       |
| てください。<br>キーワードを入力<br>(例)「落し物」「確定申告」など                                                 | 武山レ大手紙: 1929年<br>88527                                                                            |
| 数のキーワードで絞り込みでき<br>ます。                                                                  |                                                                                                   |
| ■ 手続任別で放り込む                                                                            | 1 2 3 4 5 6 7 8 9 10 11~                                                                          |
| <ul> <li>申請用紙ダウンロード可能</li> <li>電子申請可能</li> <li>電子証明書不要のみ</li> <li>オンライン支払可能</li> </ul> | ▶ <u>IHEAT登録申請(新規)</u><br>想局面のまんは争つ構造を開始されて、原生センター等の満指を支援する専門属(IHEAT)の回該を受けるときに申請を行うものです。申請についての詳 |
| □ GビスID利用可能<br>□ 生活シーンで絞り込む<br><u>選び部</u><br>引 <u>減</u> (7件)                           | ▶ <u>【青パト】青色防犯パトロール実施者名簿(別記様式第3号、第3号の2)</u><br>自主が形パトロールに使用する自動車に再包添げ等を換算する場合に、申用回体が実際に限出するもの     |

## ④「確認台帳記載事項証明交付申請」を選択します。

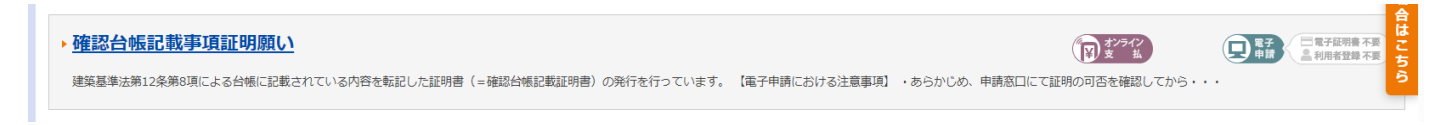

### ⑤ 注意事項等を確認し、「電子申請をする」を選択します。

| l |       | 1.各市町村を所管する土木センターに対象建物等の証明が可能が確認してください                    |     |
|---|-------|-----------------------------------------------------------|-----|
| l |       | 2.各土木センターから申請に必要な情報をお伝えします                                |     |
| l |       | 3.2の情報をもとに本電子申請を行ってください                                   |     |
| l |       | 4.申請內容を確認し、手数料額を通知いたします。                                  |     |
| l | 手続方法  | 5.手数料を納付してください。(現金、眞証紙での支払いはできません)                        | 3   |
| l |       | 6.納付が確認できましたら、発行の準備を行います                                  | お困り |
| l |       | 7.準備ができましたら申請者宛にメールにて通知しますので窓口までお越しください                   | の場合 |
| l |       | ※発行には3間庁日程度要します                                           | はこち |
|   |       | ※申請順の土木センターでのみ受け取りが可能です。<br>(×申請先:新川土木 受取先:高岡土木)          | 6   |
| L | 記載方法等 |                                                           |     |
| l | 公開期間  | 2024年10月01日~                                              |     |
|   | 受付期間  | 公開期間と同じ                                                   |     |
|   | 用紙サイズ | A4 縦 2ページ                                                 |     |
|   |       | ● 申請用紙をダウンロードする     ● 申請用紙をダウンロードする   ■ 電子申請をする(電子経明書が不要) |     |

- ⑥ 電子申請サービスにログインします。
  - 本申請は、ログインしなくても申請は可能です。(メールアドレスの入力が必要です)

| ● ログイン                                                                                                    |
|----------------------------------------------------------------------------------------------------|
| <ul> <li>この手続きは利用者登録を行わなくても申請が可能です。</li> <li>申請方法をメールでお知らせしますので、メールアドレスを入力してください。</li> <li>利用者登録系の方は利用者IDとパスワードを入力して、「ログイン」ボタンをクリックし、ログインした上で申請することも可能です。</li> </ul> |
| <b>メールアドレス</b><br>メールアドレス<br>ログインしないで申請する                                                                                                    |
| ※初回ログイン時の「利用者ID」「バスワード」はメールにて通知しております。                                                                                                    |
| <b>利用者ID</b><br>利用者ID<br><b>バスワード</b><br>バスワード<br><b>パスワード</b>                                                                                                    |
| B<br>D<br>GビズIDでログイン                                                                                                    |
| ● 利用者登録<br>利用者登録を行い、利用者IDを発行します                                                                                                    |

利用者登録した場合、過去の申請を閲覧することができます ログインせずに申請した場合は、メールに通知される URL からのみ進捗状況や過去の申請内容につい ての確認が可能です。 ⑦ 設問に従い、①で実施した事前に土木センターに確認した情報を入力します

確認台帳記載証明交付申請願い申請フォーム

本申請は各土木センターにて、事前に証明の可否を確認された方の申請ページです。

| 図1 印は必須項目です。必ずご記     公 | 人ください。<br>身依存文字は使用することはできませんの<br>タンを使用すると正しく処理できませんの<br>動がない)場合、タイムアウトとなり入力 | で、ご注意ください。<br>で、使用しないでください。<br>内容が破棄されます。 ご記; | 入に時間がかかる場合は一時保存 | をご利用ください。 |
|------------------------|-----------------------------------------------------------------------------|-----------------------------------------------|-----------------|-----------|
|                        |                                                                             |                                               |                 |           |
| 【1】申請日 必須              |                                                                             |                                               |                 |           |
| 令和 ✔ 7 ✔ 年 2 ✔ 月       | 20 ✔ 日                                                                      |                                               |                 |           |
| [2] 申請者 🜌              |                                                                             |                                               |                 |           |
| 法人の場合は会社名を記入してく        | ださい。担当者名は設問【48】で記載して                                                        | こください                                         |                 |           |
| (50文字まで)               |                                                                             |                                               |                 |           |
|                        |                                                                             |                                               |                 |           |
| L                      |                                                                             |                                               |                 |           |

⑧ 必要事項入力後「次へ」を選択します。

/ 土木センターごとに申請が必要です。(不可:新川土木2件+富山土木1件等)

| [40] 申請者住所 🛛 🕸 🛛           |  |  |  |
|----------------------------|--|--|--|
| (全角50文字まで)                 |  |  |  |
|                            |  |  |  |
| 【41】 担当者氏名 必須              |  |  |  |
| (50文字まで)                   |  |  |  |
|                            |  |  |  |
| 【42】 担当者電話番号 ४ 🕫           |  |  |  |
| (ハイフン区切り) 入力例:012-345-6789 |  |  |  |
|                            |  |  |  |
|                            |  |  |  |
| 証明書の交付方法                   |  |  |  |
| 【43】交付方法 🕺                 |  |  |  |
| 交付方法を選択してください。             |  |  |  |
| ◉ 申請先の土木センター建築課の窓口で受け取り    |  |  |  |
| ○申請者住所へ送付(返信用封筒の提出が必要です)   |  |  |  |

⑨ 交付方法

I

窓口の場合受取先は、申請先の土木センターのみとなります。
 魚津市、滑川市、黒部市、入善町、朝日町 →新川土木センター
 上市町、立山町、舟橋村 →富山土木センター
 射水市、氷見市、小矢部市 →高岡土木センター
 郵送での交付を希望する場合は、返信用封筒の提出が必要ですのであらかじめご用意ください。

窓口受取の場合、受取窓口は「申請先の土木センター」に限ります。
 (例:高岡土木センター管轄の物件の証明書を砺波土木センター窓口で受取ることはできません)

# ⑩ 支払い情報を入力します。 支払いは、クレジットカードまたは Pay-easy です。

| 木人   | 区分            | ●本人 ○代理人                                                                                                    |
|------|---------------|----------------------------------------------------------------------------------------------------|
|      | 手数料說明         | 申請内容を確認後、所定の手助料理を通知いたします。<br>手数料は申請1件につき、1,000円です。                                                                                                    |
|      | 支払方法          |                                                                                                    |
| 交払储報 | オンライン<br>支払方法 | <ul> <li>クレジットカードによるお支払い</li> <li>ご利用間板なクレジットカード:</li> <li>VISA、Reaterades(3)、CB、American Express</li> <li>VISA、使用していないない。</li> <li>マクロ・ション・ション・ション・ション・ション・ション・ション・ション・ション・ション</li></ul> |
|      | 住所            | (例) ∞00000 (半角数字7所)<br>〒<br>(例) 重山東○○市○○1丁目1-1 (100次字以内)                                                                                                    |
|      | 支払背 氏名        | (例) 申請 太郎 (※法人の場合は会社名を入力してください) (12文字以内)                                                                                                    |
|      | 支払者<br>氏名力ナ   | (例) シンセイ タロウ (24文字句内)                                                                                                    |
|      | 電話描号          | (例) 076-123-4567 (ハイフンを含めた半角数字13文字以内)                                                                                                    |
|      | 料金            | 料金は申請内容の確認後に確定し、別途道知いたします。                                                                                                    |

!

県証紙や PayPay での支払はできません

# ① 入力内容を確認し、「送信」を選択します。

|           | 申請先           |                                           |      |
|-----------|---------------|-------------------------------------------|------|
|           | 手続名           | · 律認台格記載事項証明交付申請                          | Q    |
|           |               | 申請書表示                                     | お困りの |
| 送信内容      |               |                                           | の場   |
| ż         | 人区分           | 本人                                        | 合は   |
|           | 支払方法          | オンライン支払                                   | こち   |
|           | オンライン<br>支払方法 | クレジットカードによるお支払い                           | 5    |
| 3511.6240 | 支払者 氏名        | 田中                                        |      |
| AT HIGT X | 支払者<br>氏名力ナ   | לא איז איז איז איז איז איז איז איז איז אי |      |
|           | 電話番号          | 000-0000                                  |      |
|           | 料金            | 料金は申請内容の確認後に確定し、別途通知したします。                |      |
|           |               |                                           | _    |

(申請書の交付窓口や返信用封筒の送付先は、確認の際はここから)

⑫ 「送信」後受付完了メールが届きます。

| 富山県電子申請サービス <shinsei-toyama@pref.toyama<br>宛先:</shinsei-toyama@pref.toyama<br>                       | lg.jp>   | $\bigcirc$ | 4 | ≪ | ∂ 6 | ∞ 🔗   😁   ···<br>2025/02/19 (水) 17:53 |
|----------------------------------------------------------------------------------------------------|----------|------------|---|---|-----|---------------------------------------|
| このメールは「富山県電子申請サービス」<br>にご登録いただいたお客様のアドレスにお送りしています。<br>返信メールでお問い合わせいただいても、お答えができませ<br>あらかじめご了承願います。   | <br>んので  |            |   |   |     |                                       |
| このたびは富山県電子申請サービスを<br>ご利用いただきありがとうございます。<br>次の通りお客様からの申請を受付けましたのでお知らせいた<br>本メールの内容をご確認の上、大切に保管してください。 | <br>します。 |            |   |   |     |                                       |
| 【申請先】 富山県<br>【手続き名】(事後納金あり)確認台帳記載事項証明交付申<br>【受付日時】2025年02月19日 17時52分<br>【受付番号】114436                 | 清        |            |   |   |     |                                       |

③ 申請が受理されると、「審査開始・料金納付依頼」のメールが届きます。

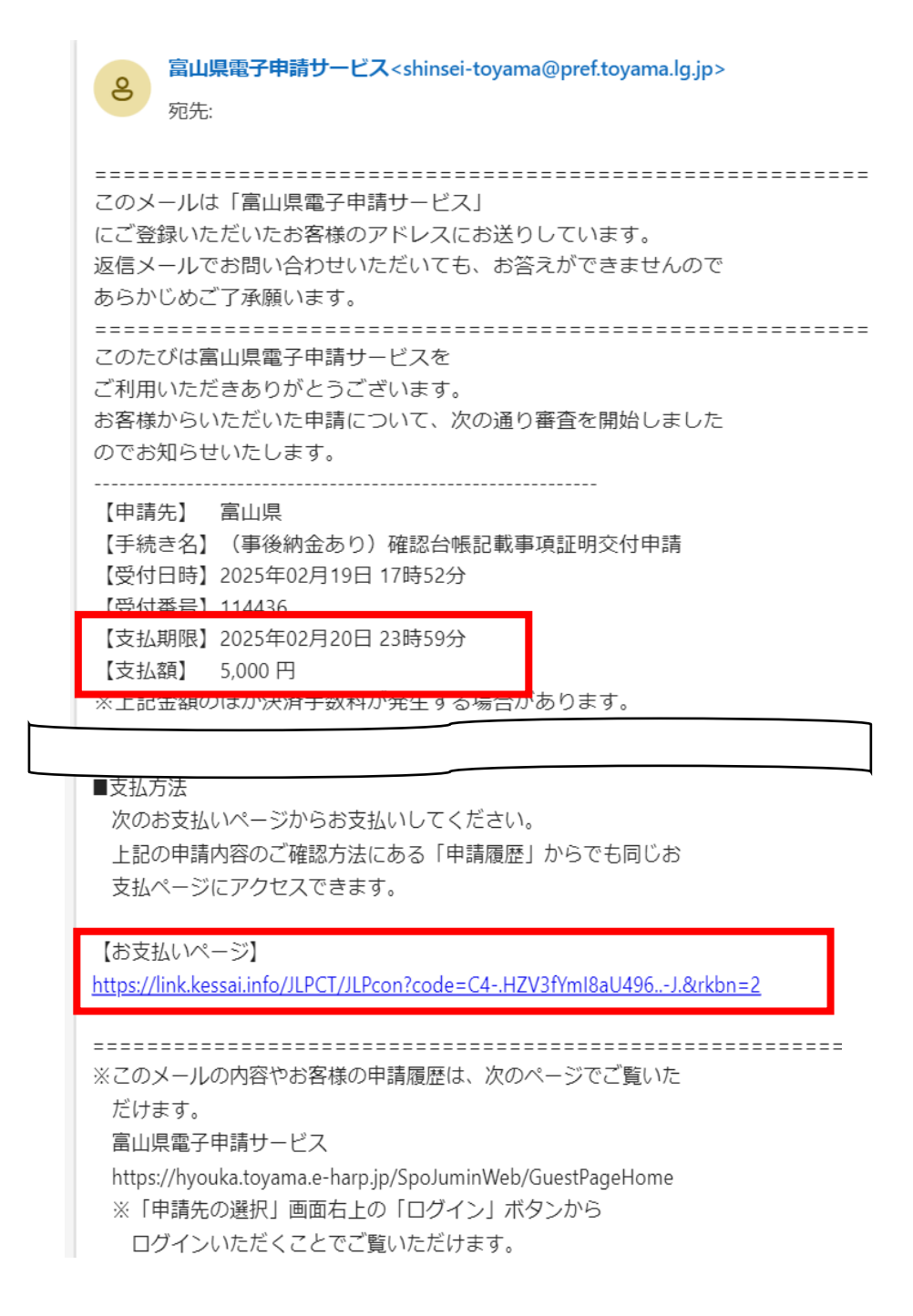

1

支払い期限を超過すると申請内容が自動で削除されますので再度申請が必要になります。

④ 続けて支払いを行います。(画面はクレジットカード払いを選択した場合)

お支払方法の選択 ご利用される決済を選択し、支払手順をご確認ください。 お支払い内容 事業者名 富山県 お客様名 富山太郎様 お支払金額 5,000円 お支払期限 2025/02/20 23:59:00 ※時刻は24時間表記です 受付番号:114436 手続ID:1507U3-10 重要なお知らせ ▶ ■テスト環境の支払案内画面についてのお知らせ ▶ ■テスト環境のクレジット決済についてのお知らせ クレジットでのお支払い VISA 🌓 📴 🔤 クレジット

| 当社のホームページの「 <u>個人情報保護方針</u> 」をご覧ください。 |        |  |  |  |  |  |
|---------------------------------------|--------|--|--|--|--|--|
|                                       | 同意して次へ |  |  |  |  |  |

(b) カード情報を入力してください。「お支払い」を押すと決済が完了します。

| (半角           | <b>クレジットカード</b><br>角・ハイフンなしで入力 | 番号<br>してください) | 有効期限            |                                              |
|---------------|--------------------------------|---------------|-----------------|----------------------------------------------|
|               |                                |               | 1 ▼月 2025 ▼ 年   |                                              |
|               | :                              | カード名義         |                 |                                              |
|               | TARO YAMADA                    |               | ]               | お支払い                                         |
|               | セキ                             | ュリティコード       |                 | ※「お支払い」ホタンは一度たけクリックし、                        |
|               |                                | セキュリテ         | <u>13-16000</u> | 画面が切り替わるまでそのままお待ちください。<br>処理に時間が掛かる場合がございます。 |
|               | メールアド                          | レスまたは電話       | 播号              | やまれいまないが畑せたいちけったら                            |
| <u>لا</u> (۱) | ールアドレス                         |               |                 | <u>oxiatin 72/m eatinacoo</u>                |
| ſ             | xxx@example.com                |               |                 |                                              |
| 0             | 電話番号                           |               |                 |                                              |
| - (           | 日本                             |               | ~               |                                              |
|               | ● 携帯電話 ○ 固定                    |               |                 |                                              |
| [             | 090123456789                   |               |                 |                                              |

⑥ 発行の準備ができましたら、申請時のメールアドレスに「審査完了」が届きます。土木センター建築課までお越しください。
 (返信用封筒を送付頂いた方は、郵送しますので3日程度お待ちください。)

| 富山県電子申請サービス <shinsei-toyama@pref.toyama.lg.jp></shinsei-toyama@pref.toyama.lg.jp> |
|-----------------------------------------------------------------------------------|
| このたびは富山県電子申請サービスを<br>ご利用いただきありがとうございます。                                           |
| お客様からいただいた申請について、審査が完了いたしましたので                                                    |
| 次のとおりお知らせいたします。                                                                   |
| 【申請先】 富山県                                                                         |
| 【手続名】                                                                             |
| 【受付日時】2025年02月19日 1/時54分<br>【受付番号】114437                                          |
| 【審査完了日時】2025年02月20日 10時46分<br>【審査結果】審査が完了いたしました。                                  |